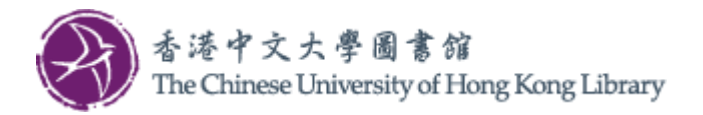

## User Guide for Wi-Fi Printing Service (Windows)

Follow the steps to install the printer driver on your computer and configure default printer settings.

## Install printer driver

1. Download the printer driver from Library webpage and save it on your computer. Right click the file and select "Run as administrator".

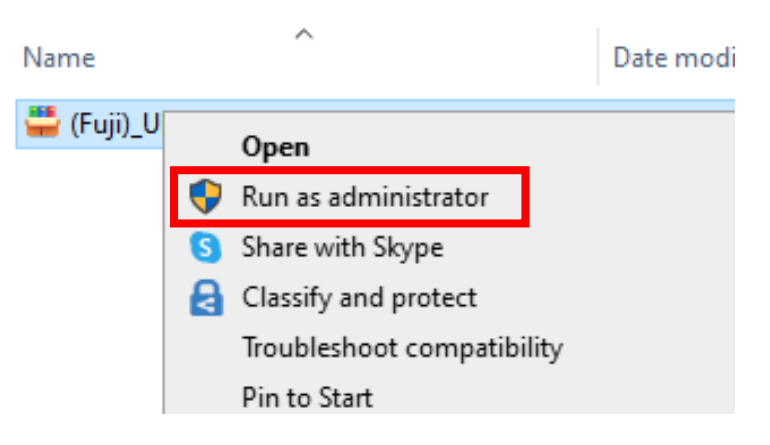

2. The below screen will be displayed. Change the Destination folder if necessary. Click "Install".

| 💾 WinRAR self-ex | tracting archive —                                                                                                    | × |
|------------------|----------------------------------------------------------------------------------------------------|---|
|                  | Press Install button to start extraction.     Use Browse button to select the destination folder from the folders tree. It can be also entered manually.     If the destination folder does not exist, it will be created automatically before extraction. |   |
|                  |                                                                                                    |   |
|                  | Install Cancel                                                                                                    |   |

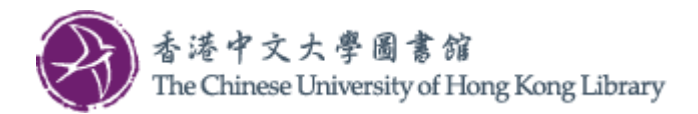

3. On next screen, click "Start Install".

| 📾 Customized Print Driver                                                                                       | $\times$ |
|----------------------------------------------------------------------------------------------------|----------|
| Check the installation contents and click [Start Install].<br>You can print after the installation is complete. |          |
| Model:                                                                                                    |          |
| FF Apeos C7070 PCL 6                                                                                            |          |
| Printer:                                                                                                    |          |
| (Fuji)_UL_G/F DSLab_G4                                                                                          | _        |
| Destination Port:                                                                                               |          |
| 137.189.180.60 (Standard TCP/IP Port )                                                                          |          |
|                                                                                                    |          |
|                                                                                                    |          |
| Start Install( <u>S)</u> Close( <u>C</u> )                                                                      |          |

4. When the installation is complete, the below screen will be displayed. Click "OK".

| Customized Print Driver                                                                                         | $\times$ |
|----------------------------------------------------------------------------------------------------|----------|
| Check the installation contents and click [Start Install].<br>You can print after the installation is complete. |          |
| Model:                                                                                                    |          |
| EE Apeos C7070 PCL 6                                                                                            | _        |
| Customized Print Driver                                                                                         | ×        |
| The driver has been successfully installed.                                                                     |          |
| ОК                                                                                                    |          |
|                                                                                                    |          |
| Start Install( <u>S</u> ) Close( <u>C</u> )                                                                     |          |

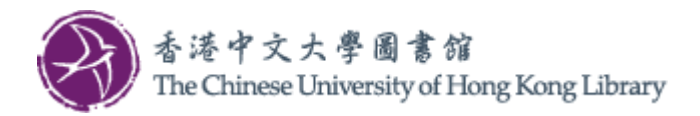

## Configure default printer settings

5. Type "printer" in the Windows search box and click "Printers & scanners"

| All Apps Documents Web Mo                                  | ore 🔻                |
|------------------------------------------------------------|----------------------|
| Best match                                                 |                      |
| System settings                                            |                      |
| Settings                                                   |                      |
| 品 Add a printer or scanner                                 | >                    |
| 📅 Device Manager                                           | >                    |
| 品 Let Windows manage my default<br>printer                 | > <sup>□* Open</sup> |
| Find and fix problems with printing                        | > Get quick hel      |
| Change advanced color<br>management settings for displays, | > Downloading        |
| Search the web                                             | Changing pri         |
| 𝒫 printer - See more search results                        | >                    |
| 𝒫 printer_setup                                            | >                    |
| 𝒫 printer_defaults                                         | >                    |
| P printer_open                                             | >                    |
| Search indexing was turned off.<br>Turn indexing back on.  |                      |
|                                                            | 耳 💽 📻 🚺              |

6. In the below screen, select the concerned print queue (and click "Manage" for Windows 10).

| Windows 10                                                                                                    |                                                                                    | Windows 11                                                         | <u>L</u>                                                                                                    |                |
|----------------------------------------------------------------------------------------------------|------------------------------------------------------------------------------------|--------------------------------------------------------------------|----------------------------------------------------------------------------------------------------|----------------|
| Settings       Image: Control of the setting     Image: Point of the setting       Devices     Image: Control of the setting       Image: Control of the setting     Image: Control of the setting | -<br>Printers & scanners<br>Add a printer or scanner<br>+ Add a printer or scanner | Scanners  ke or scanner  ter or scanner                            | Bluetooth & devices > Printers & scanners Add a printer of Name                                                                           | Add device     |
| 용 Printers & scanners<br>① Mouse<br>급 Touchpad                                                                                                    | Printers & scanners  (Fuji)_UL_G/F DSLab_G4  Open queue Manage Remove device       | Apps     Accounts     Time & language     Gening     Accoubility   | Transition to w                                                                                                    | >              |
| Typing  Pen & Windows Ink  AutoPlay                                                                                                    | Fax<br>Microsoft Print to PDF<br>Microsoft XPS Document Writer                     | <ul> <li>Privacy &amp; security</li> <li>Windows Update</li> </ul> | Controls Dentage Controls Of Matters 1 Controls for Matters 1 Controls for Matters 1 Protection for Matters 1 Protection sets Protections | >              |
| D USB                                                                                                    | OneNote for Windows 10                                                             |                                                                    | Let Windows manage my default printer<br>Download drivers and device software over metered connections                                    | On <b>O</b> ff |

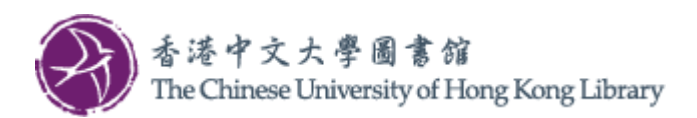

7. On next screen, click "Printer preferences"

| Windows 10                                    | Windows 11                                                                                                    |
|-----------------------------------------------|----------------------------------------------------------------------------------------------------|
| <ul> <li>← settings – □ ×</li> <li></li></ul> | <ul> <li>tenge</li> <li>The data developmentation</li> <li>The data developmentation<!--</th--></li></ul> |

8. Configure the settings such as the Output Color to suit your need. Click "OK" to save the settings.

| 🖶 (Fuji)_UL_G/F DSLab_G4 Printing Preferences                |                                                  | ×                                       |
|--------------------------------------------------------------|--------------------------------------------------|-----------------------------------------|
| Basic Tray / Output Image Options Watermark / Form           | s Advanced Fax                                   |                                         |
|                                                              | Output Color<br>Black and White                  | Copies ⑦                                |
|                                                              | Paper Size                                       | Image Orientation                       |
| A4                                                           | A4 (210 x 29 mm) ✓<br>↓<br>Output Paper Size     | Portrait     O Landscape                |
|                                                              | Same as Paper Size                               |                                         |
| Saved Settings                                               | ■ <u>R</u> educe/Enlarge Scale( <u>0</u> ) 100 % | Paper Settings <u>W</u> izard           |
| 1 Staple / 2 2 Staples / 2 Print on<br>Pages Up / Pages Up / | Pages Per Sheet ( <u>N</u> -Up)                  |                                         |
| Booklet                                                      | 2-Sided Print                                    |                                         |
| Creation /                                                   | Booklet                                          |                                         |
|                                                              | <u>Га</u> о <del>г</del> ~                       | Booklet / Poster / Mixed Size Originals |
|                                                              | Staple Vo Staple V                               |                                         |
| Register to Saved Settings                                   | Job Type Normal Print V                          | Default All                             |
|                                                              |                                                  | OK Cancel Apply                         |